# エンドポイント用AMPの誤検出ファイル分析の トラブルシューティング

# 内容

概要
前提条件
要件
使用するコンポーネント
背景説明
エンドポイント用AMPの誤検出ファイル分析のトラブルシューティング
ファイルSHA 256ハッシュ
ファイルサンプルコピー
AMPコンソールからのアラートイベントキャプチャ
AMPコンソールからのイベント詳細キャプチャ
ファイルに関する情報
説明
情報の提供
結論

### 概要

このドキュメントでは、Advanced Malware Protection(AMP)for EndpointsでFalse Positiveファイ ル分析を収集する方法について説明します。

著者: Cisco TACエンジニア、Jez Javier Martinez

# 前提条件

#### 要件

次の項目に関する知識があることを推奨しています。

- AMPコンソールダッシュボード
- 管理者権限を持つアカウント

#### 使用するコンポーネント

このドキュメントの情報は、Cisco AMP for Endpointsバージョン6.X.X以降に基づいています。

このドキュメントの情報は、特定のラボ環境にあるデバイスに基づいて作成されました。このド キュメントで使用するすべてのデバイスは、初期(デフォルト)設定の状態から起動しています 。対象のネットワークが実稼働中である場合には、どのようなコマンドについても、その潜在的 な影響について確実に理解しておく必要があります。

背景説明

AMP for Endpointsは、特定のファイル/プロセス/セキュアハッシュアルゴリズム(SHA)に過剰な アラートを生成する可能性があります。ネットワーク内の誤検出が疑われる場合は、Cisco Technical Assistance Center(TAC)に連絡し、診断チームが詳細なファイル分析を行います。

- ・ファイルSHA 256ハッシュ
- ・ファイルサンプルコピー
- ・ AMPコンソールからのアラート・イベントのキャプチャ
- ・ AMPコンソールからのイベント詳細のキャプチャ
- ・ファイルに関する情報(ファイルの送信元および環境内にファイルが必要な理由)
- ・ファイル/プロセスがfalse positiveであると考える理由を説明する

# エンドポイント用AMPの誤検出ファイル分析のトラブルシュー ティング

このセクションでは、Cisco TACでFalse Positiveチケットをオープンするために必要なすべての 詳細を取得するために使用できる情報を提供します。

#### ファイルSHA 256ハッシュ

ステップ1:SHA 256ハッシュを取得するには、[**AMP Console**] > [**Dashboard**] > [**Events**]に移動し ます。

ステップ2:[Alert Event]を選択し、SHA256をクリックし、図に示すように[Copy]を選択します。

| File Detection | Detection                                 | T Win, Trojan, Generic:: 61.sbx, vio           |                      |
|----------------|-------------------------------------------|------------------------------------------------|----------------------|
| Connector Info | Fingerprint (SHA-256)                     | T b9778af82e7bee03                             |                      |
| omments        | File Name                                 | Disposition: Malicious                         |                      |
|                | File Path                                 | Filename: h264codec.exe                        | 32i.exe              |
|                | File Size<br>Parent Fingerprint (SHA-256) | Add to Filter                                  |                      |
|                | Parent Filename                           | Сору                                           |                      |
|                | Analyze 🕹 Restor                          | Search<br>VirusTotal: (1/72)                   | O View Upload Status |
|                |                                           | MulDrop<br>Full Report 🗗                       |                      |
|                |                                           | File Fetch<br>File Analysis<br>File Trajectory |                      |
|                |                                           | Outbreak Control                               |                      |

### ファイルサンプルコピー

ステップ1:AMPコンソールからファイルサンプルを取得し、[**AMP Console**] > [Dashboard] > [**Events**]に移動**します。** 

ステップ2:[Alert Event]を選択し、SHA256をクリックし、[File Fetch] > [File Fetch] に移動します

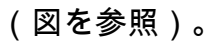

| File Detection | Detection                    | T Win.Trojan.Generic::61.sbx.vioc |                                                                               |
|----------------|------------------------------|-----------------------------------|-------------------------------------------------------------------------------|
| Connector Info | Fingerprint (SHA-256)        | T b9778af82e7bee03                |                                                                               |
| Comments       | File Name                    | Disposition: Malicious            |                                                                               |
|                | File Path                    | Filename: h264codec.exe           | 32i.exe                                                                       |
|                | File Size                    | A data films                      |                                                                               |
|                | Parent Fingerprint (SHA-256) | Add to Filter                     |                                                                               |
|                | Parent Filename              | Сору                              |                                                                               |
|                | Analyze 🚨 Restor             | VirusTotal: (1/72)                | View Upload Status Add to Allowed Applications 1 <sup>2</sup> File Trajectory |
|                |                              | MulDrop<br>Full Report 🕼          |                                                                               |
|                |                              | File Fetch >                      | Status: Able to Fetch                                                         |
|                |                              | File Analysis                     | Foldshiftin                                                                   |
|                |                              | File Trajectory                   | View in File Repository                                                       |
|                |                              | Outbreak Control >                |                                                                               |
|                |                              |                                   |                                                                               |

ステップ3:ファイルが検出されたデバイスを選択し、図に示すように**Fetchをクリックしま**す(デ バイスをオンにする必要があ**る)**。

| Select a Computer to | o Fetch the File from             | ×     |
|----------------------|-----------------------------------|-------|
| Filename             | h264codec.exe                     |       |
| SHA-256              | b9778af82e7bee03                  |       |
| Choose a Computer    | JESUSM2-H381P.cisco.com - (File ~ |       |
|                      | Close                             | Fetch |

ステップ4:図に示すように、メッセージが表示されます。

| Select a Computer to             | Fetch the File from                             | ×  |
|----------------------------------|-------------------------------------------------|----|
| You will be notified repository. | by email when the file has been uploaded to the |    |
| Filename                         | Setup_FileViewPro_2020.exe                      |    |
| SHA-256                          | 6713dd50986def7b                                |    |
| Choose a Computer                | jesusm2 - (File Last Accessed: 04               |    |
|                                  | Close Feto                                      | sh |

#### 数分後に、ファイルをダウンロードできるときに、図に示すように電子メール通知が送信されま す。

| Reply Reply             | hy All 🕒 Forward                                                                                              |
|-------------------------|----------------------------------------------------------------------------------------------------|
| C C                     | Cisco <no-reply@amp.cisco.com><br/>Cisco AMP for Endpoints] Requested file available</no-reply@amp.cisco.com> |
| Hello Jesus Ma          | rtinez,                                                                                                    |
| The following f         | ile you requested is now available for download:                                                              |
| File name:              | h264codec.exe                                                                                                 |
| Original file na        | me: stub32i.exe                                                                                               |
| File size:              | 498 KB                                                                                                    |
| File SHA-256:           | b9778af8b57d396cdd09a48c544d6ce1ec13aeb96e193da1b60ff9912e7bee03                                              |
| Hostname:               | JESUSM2-H381P.cisco.com                                                                                       |
| Visit <u>here</u> to do | wnload a password-protected zip archive containing the file.                                                  |
|                         |                                                                                                    |
| Thank you.              |                                                                                                    |
| Cisco AMP for           | Endpoints                                                                                                    |

ステップ5:[AMP Console] > [**Analysis] > [File Repository]に移動し、ファイルを選択**し、図に示す ように[**Download**]をクリックします。

| ile Repository                         |  |      |
|----------------------------------------|--|------|
| Connector Diagnostics Feature Overview |  |      |
|                                        |  | <br> |

| Type All ~               |                             |                         |                         |
|--------------------------|-----------------------------|-------------------------|-------------------------|
| h264codec.exe is Availab | le Reque                    | ested by Jesus Martinez | 2020-04-16 03:37:42 CDT |
| Original File Name       | stub32i.exe                 |                         |                         |
| Fingerprint (SHA-256)    | b9778af82e7bee03            |                         |                         |
| File Size                | 498 KB                      |                         |                         |
| Computer                 | JESUSM2-H381P.cisco.com     |                         | л                       |
| P File Trajectory        | e Trajectory ① View Changes |                         | Analyze                 |

**()** View All Changes

V

Group All Groups

ステップ6:[Notification]ボックスが表示されたら、図に示すように[**Download]をクリ**ックし、ファ イルをZIPファイルにダウンロードします。

| A Warning                                                                                                    | $\times$           |
|----------------------------------------------------------------------------------------------------|--------------------|
| You are about to download h264codec.exe                                                                                                    |                    |
| This file may be malicious and cause harm to your computer. You should file to a virtual machine that is not connected to any sensitive resources. | only download this |
| The file has been compressed in zip format with the password: infected                                                                             |                    |
| Cancel                                                                                                    | 🛨 Download         |

## AMPコンソールからのアラートイベントキャプチャ

ステップ1:[AMP Console] > [**Dashboard] > [Events]に移動します。** 

ステップ2:アラートイベントを選択し、図に示すようにキャプチャを取得します。

| ▼ JESUSM2-H381 | P.cisco.com detected stub32i.exe as Win.Tro | jan.Generic::61.sbx.vioc               | Medium                                | 2020-04-09 10:47:44 CDT        |
|----------------|---------------------------------------------|----------------------------------------|---------------------------------------|--------------------------------|
| File Detection | Detection                                   | Y Win.Trojan.Generic::61.sbx.vioc      |                                       |                                |
| Connector Info | Fingerprint (SHA-256)                       | T b9778af82e7bee03                     |                                       |                                |
| Comments       | File Name                                   | ▼ stub32i.exe                          |                                       |                                |
|                | File Path                                   | C:\Users\jesusm2\Downloads\stub32i.exe |                                       |                                |
|                | File Size                                   | 498.49 KB                              |                                       |                                |
|                | Parent Fingerprint (SHA-256)                | ₹ 2fb898ba7bf74fef                     |                                       |                                |
|                | Parent Filename                             | ₹ 7zG.exe                              |                                       |                                |
|                | Analyze 🕹 Restore File                      | 2 All Computers                        | A View Upload Status Add to Allowed A | Applications P File Trajectory |

## AMPコンソールからのイベント詳細キャプチャ

ステップ2:[Alert Event]を選択し、図に示すように[**Device Trajectory**]オプションをクリックします。

|                |                                          |                                        | 4                                                                      |
|----------------|------------------------------------------|----------------------------------------|------------------------------------------------------------------------|
| ▼ JESUSM2-H381 | P.cisco.com detected stub32i.exe as Win. | rojan.Generic::61.sbx.vioc             | Medium P P Quarantine: Successful 2020-04-09 10:47:44 CDT              |
| File Detection | Detection                                | T Win.Trojan.Generic::61.sbx.vioc      |                                                                        |
| Connector Info | Fingerprint (SHA-256)                    | T b9778af82e7bee03                     |                                                                        |
| Comments       | File Name                                | ▼ stub32i.exe                          |                                                                        |
|                | File Path                                | C:\Users\jesusm2\Downloads\stub32i.exe |                                                                        |
|                | File Size                                | 498.49 KB                              |                                                                        |
|                | Parent Fingerprint (SHA-256)             | T 21b898ba7bf74fef                     |                                                                        |
|                | Parent Filename                          | T 7zG.exe                              |                                                                        |
|                | Analyze 📩 Restore F                      | le 🕹 All Computers                     | ▲ View Upload Status 🔲 Add to Allowed Applications 🛛 P File Trajectory |

#### 図に示すように、Device Trajectoryの詳細にリダイレクトされます。

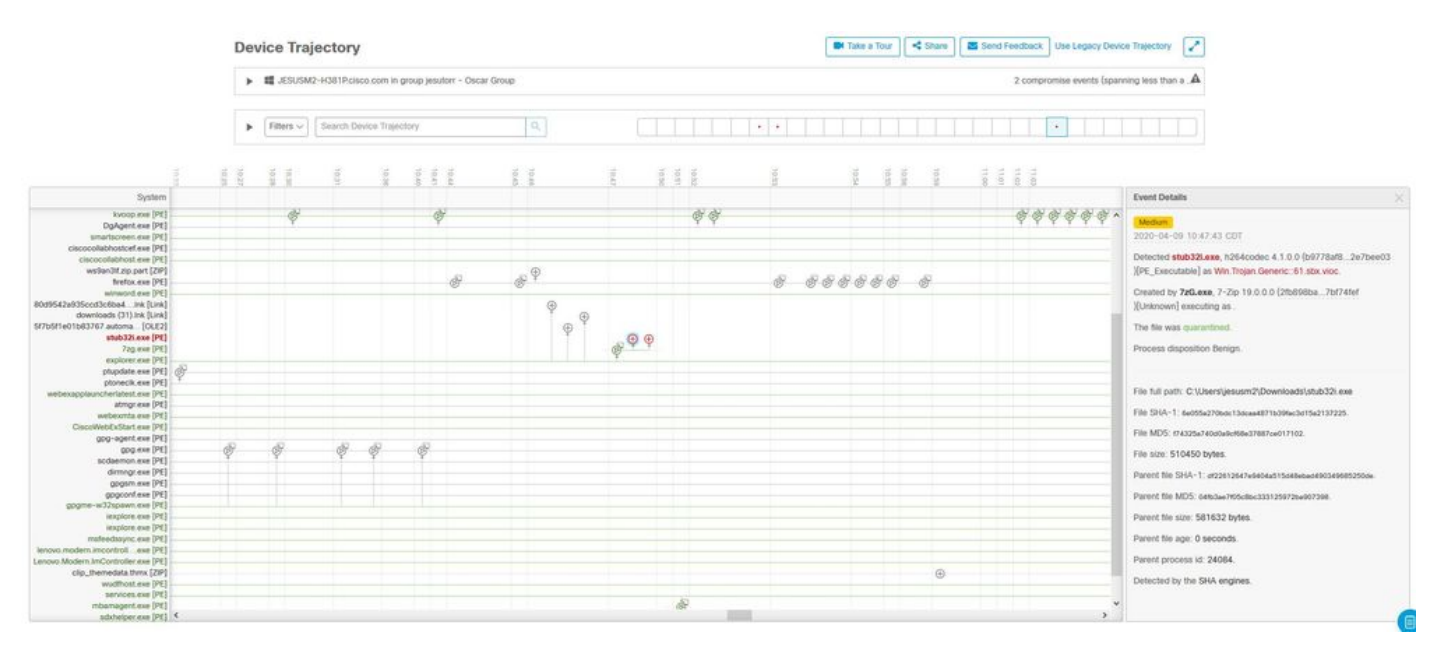

ステップ3:図に示すように、[Event **Details]ボ**ックスをキャプチャします。

#### **Event Details**

| Medium<br>2020-04-09 10:47:43 CDT                                                                                          |
|----------------------------------------------------------------------------------------------------|
| Detected <b>stub32i.exe</b> , h264codec 4.1.0.0 (b9778af82e7bee03)<br>)[PE_Executable] as Win.Trojan.Generic::61.sbx.vioc. |
| Created by <b>7zG.exe</b> , 7-Zip 19.0.0.0 (2fb898ba7bf74fef )[Unknown] executing as .                                     |
| The file was quarantined.                                                                                                  |
| Process disposition Benign.                                                                                                |
| File full path: C:\Users\jesusm2\Downloads\stub32i.exe                                                                     |
| File SHA-1: 6e055a270bdc13dcaa4871b39fac3d15a2137225.                                                                      |
| File MD5: f74325a740d0a9cf68e37887ce017102.                                                                                |
| File size: 510450 bytes.                                                                                                   |
| Parent file SHA-1: df22612647e9404a515d48ebad490349685250de.                                                               |
| Parent file MD5: 04fb3ae7f05c8bc333125972ba907398.                                                                         |
| Parent file size: 581632 bytes.                                                                                            |
| Parent file age: 0 seconds.                                                                                                |
| Parent process id: 24084.                                                                                                  |
| Detected by the SHA engines.                                                                                               |
|                                                                                                    |

ステップ4:必要に応じて下にスクロールし、キャプチャを取得して、図に示すすべてのイ**ベント 詳細**情報を取得します。

| Event Details                                                                                | Event Details                                       | ×  |
|----------------------------------------------------------------------------------------------|-----------------------------------------------------|----|
| Medium                                                                                       | File SHA-1: 6e055a270bdc13dcaa4871b39fac3d15a213722 | 5. |
| 2020-04-09 10:47:43 CDT                                                                      | File MD5: f74325a740d0a9cf68e37887ce017102.         |    |
| Detected stub32i.exe, h264codec 4.1.0.0 (<br>b9778af82e7bee03)[PE Executable] as Win.Trojan. | File size: 510450 bytes.                            |    |
| Generic::61.sbx.vioc.                                                                        | Parent file SHA-1:                                  |    |
| Created by 7zG.exe, 7-Zip 19.0.0.0 (2fb898ba7bf74fef                                         | df22612647e9404a515d48ebad490349685250de.           |    |
| [Unknown] executing as .                                                                     | Parent file MD5: 04fb3ae7f05c8bc333125972ba907398.  |    |
| The file was quarantined.                                                                    | Parent file size: 581632 bytes.                     |    |
| Process disposition Benign.                                                                  | Parent file age: 0 seconds.                         |    |
|                                                                                              | Parent process id: 24084.                           |    |
| File full path: C:\Users\jesusm2\Downloads\stub32i.exe                                       | Detected by the SHA engines.                        |    |
|                                                                                              |                                                     | (  |

### ファイルに関する情報

- •ファイルの入手元に関する情報。
- •ファイルがWebサイトから取得されている場合は、Web URLを共有します。
- •ファイルの説明を少し共有し、ファイルの機能を説明します。

#### 説明

- •ファイルプロセスがfalse positiveであると考えられる理由は何ですか。
- •ファイルに信頼する理由を共有します。

#### 情報の提供

- ・すべての詳細を収集したら、https://cway.cisco.com/csc/に要求されたすべての情報をアップ ロード<u>します。</u>
- サービスリクエスト番号を参照してください。

# 結論

シスコは常にAMP for Endpointテクノロジーの脅威インテリジェンスの改善と拡張に努めていま すが、AMP for Endpointソリューションが誤ってアラートをトリガーした場合は、環境への影響 を防ぐために何らかの措置を講じることができます。このドキュメントでは、False Positiveの問 題に関してCisco TACでケースをオープンするために必要なすべての詳細を入手するためのガイ ドラインを提供します。診断チームのファイル分析に基づいて、AMPコンソールでトリガーされ るアラートイベントを停止するようにファイルの性質を変更するか、またはCisco TACが適切な 修正を提供し、環境内で問題なくファイル/プロセスを実行できます。